## Instructions for Housing Deposit: Fall 2017

Students: Go to www.suffolk.edu/payment

- Login to your MySuffolk/Campus Cruiser account using your portal username and password.
- Go to the *My Finances* tab, and click on *View Your Student Account*.
- On the *View Your Student Account* page, click on the large button named *View & Pay your student account*.
- Clicking on this button takes you to Suffolk's SU Pay –Billing & Payment Gateway.
- 1. CLICK on eDeposits

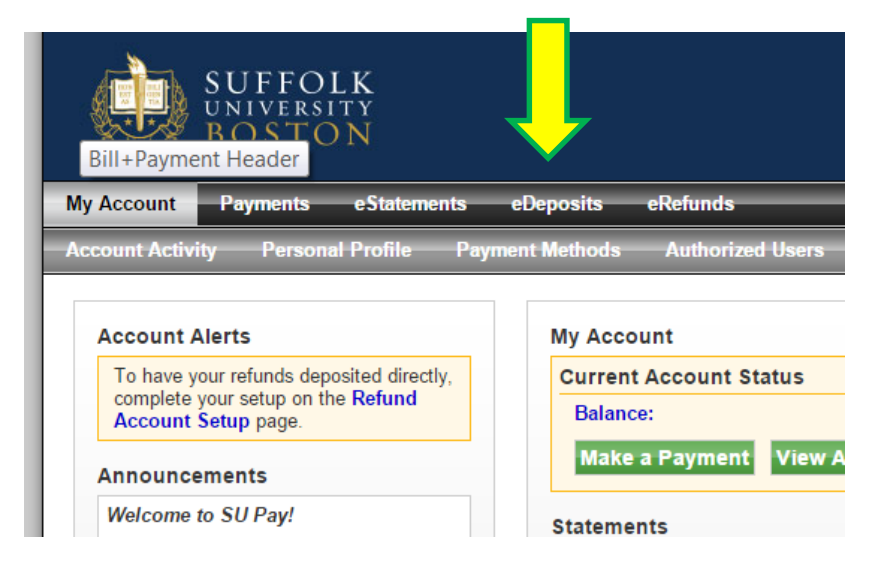

- 2. Select "2017 Fall" from the drop-down option.
- 3. When the Make Deposit Payment box appears, select "Returning Housing Deposit."

| posit Payment              |                |                      |
|----------------------------|----------------|----------------------|
| Amount                     | Payment Method | Confirmation         |
| Make Deposit Pay           | ment for Term  |                      |
|                            |                |                      |
| Term:                      | 2017           | Fall <b>V</b> Select |
| Term:<br>Make Deposit Payr | ment           | Fall V Select        |

4. The screen showing a summary of this eDeposit will be shown. Click "Continue" to pay.

| Amount                                                                                                    | Payment Method                                                                                                    | Confirmation                                                                                                    | P           |
|----------------------------------------------------------------------------------------------------|----------------------------------------------------------------------------------------------------|----------------------------------------------------------------------------------------------------|-------------|
| Make Deposit Payr                                                                                                    | ment for Term                                                                                                    |                                                                                                    |             |
| Term:                                                                                                    | 2011                                                                                                    | Fall V Select                                                                                                    |             |
|                                                                                                    |                                                                                                    |                                                                                                    |             |
| Make Deposit Payr                                                                                                    | ment                                                                                                    |                                                                                                    |             |
| Make Deposit Payr<br>Select a deposit accou                                                                                                    | ment<br>Int for making a payment from the dro                                                                         | o-down menu below.                                                                                                    |             |
| Make Deposit Payr<br>Select a deposit accou<br>Deposit Account:                                                                                                    | ment<br>Int for making a payment from the dro<br>Retu                                                                 | o-down menu below.<br>rning Housing Deposit ▼ Select                                                                                     |             |
| Make Deposit Payr<br>Select a deposit accou<br>Deposit Account:<br>Returning Housing I<br>This \$800 deposit is for<br>Deposit name:                                 | ment<br>unt for making a payment from the dro<br>Retu<br>Deposit<br>returning students to live in university-         | o-down menu below.<br>rning Housing Deposit  Select sponsored housing in the 2017-2018 acad Returning Housing Deposit                    | demic year. |
| Make Deposit Payr<br>Select a deposit accou<br>Deposit Account:<br>Returning Housing I<br>This \$800 deposit is for<br>Deposit name:<br>Term:                        | ment<br>unt for making a payment from the dro<br>Retu<br>Deposit<br>returning students to live in university-         | e-down menu below. Tring Housing Deposit  Select Sponsored housing in the 2017-2018 acad Returning Housing Deposit 2017 Fall             | demic year. |
| Make Deposit Payr<br>Select a deposit accou<br>Deposit Account:<br>Returning Housing I<br>This \$800 deposit is for<br>Deposit name:<br>Term:<br>Maximum payment amo | ment<br>unt for making a payment from the dro<br>Retu<br>Deposit<br>returning students to live in university-<br>unt: | e-down menu below.<br>rning Housing Deposit  Select sponsored housing in the 2017-2018 acad Returning Housing Deposit 2017 Fall \$800.00 | demic year. |

- 5. Payment may be made by credit cards or electronic check. Enter your payment information and click "Submit Payment" on the following page.
- 6. After completing your payment, be sure to print a copy of the receipt and keep for your record.